## 线上面试考生须知

一、线上面试所需设备及环境

(一)考生须准备的硬件及软件

1.手机一部,4G以上内存,摄像头、麦克风、扬声器功能正常,电量充足;

2.电脑一部,自带摄像头(不支持外置摄像头和虚拟摄像 头),麦克风功能正常、电量充足;4G以上内存,Windows操 作系统;推荐使用笔记本电脑;

3.安装最新版本的谷歌浏览器,并在登录线上面试系统 后将浏览器"摄像头、麦克风、JavaScript"权限设置成允许状态;

4.稳定、畅通的物理网络连接或无线网络连接;

具体设备要求、操作步骤详见《线上面试系统考生操作 手册》。

(二)考生须创设的环境

考生须自行创设符合线上面试的空间环境,封闭、安静、 明亮,周围不能有任何与面试有关的参考资料,房间内不得 有其他人员在场。面试前须向考官 360 度旋转摄像头,展示 周围环境,考官认可后方可开始面试。

(三)考生须提前下载腾讯会议 APP,并将登录名称修改 为姓名+身份证号。 二、线上面试流程

1.模拟测试:4月15日8:00—18:00,考生登录人事人才 测评考试网(http://www.etaa.com.cn)进行线上面试系统测试, 逾期不予受理。若考生不在规定时间内测试导致正式面试时 无法登录、网速不足、系统无声音画面等情况,责任自负。

2.线上抽签: 面试当天上午场考生 6:50—7:10, 下午场 考生 12:30—12:50, 登录人事人才测评考试网(http://www.eta a.com.cn), 查看本人岗位代码对应的腾讯会议会议号, 用手 机加入会议进行抽签。若考生未在规定时间内登录导致未抽 签的,将不能参加线上面试。

3.线上候考:抽签结束后,考生根据工作人员指令进入相应的线上候考室,全程值守并出现在线上候考室画面内, 不得关闭声音、不做接打电话、复习等与候考无关的事情。 请考生提前准备符合条件的候考环境。

4.线上面试:考生抽签结束后退出腾讯会议,登录线上 面试系统,全程值守在电脑前,等待工作人员邀请进入面试 系统。如到号后未值守在电脑前,工作人员呼叫三次不进入 面试系统的,视为自动放弃。

5.线上休息:面试结束后,考生进入对应的线上休息室, 全程值守并出现在线上休息室画面内,不得关闭声音,不做 接打电话、看视频等与休息无关的事情。请考生提前准备符 合条件的休息环境。若考生在线上面试结束后不进入线上休 息室,取消面试成绩并追究相关责任。

## 三、线上面试注意事项

1.考生须按照要求准备线上面试硬件、软件,创设符合线上面试要求的候考、面试、休息环境及稳定畅通的网络条件,如因考生个人原因造成无法登录、网速不足、摄像头无法调用等情况,责任自负。

 2.考生须在规定时间内进行线上面试测试,防止面试时 出现设备故障或因操作生疏造成时间延误。

3.考生面试时不得佩戴帽子、墨镜、口罩等,不得用头 发、饰品等遮盖耳朵及面部,以便于人脸识别及面试全程实 时监控。考生面试时不得穿制服或穿带有特别标志的服装, 不得使用耳机,不得中途离开座位,其他人员不得在考试区 域内出现。

4.考生须全程值守在电脑前,因个人原因未值守在电脑前导致错过面试邀请的,责任自负。工作人员呼叫三次未进入面试系统的,视为自动放弃。线上候考、休息过程中要接受工作人员管理,全程值守在电脑前直至宣布面试原始成绩,如果线上候考、休息画面中出现其他人员或接打电话等情形,视为违纪并追究相关责任。

5.考生须使用普通话回答考官提问。面试过程中不得以 任何方式向考官或工作人员报告、透露或暗示本人的姓名、 身份证号、工作单位、家庭情况等信息,违者成绩按零分处 理。考生身份以抽签号码显示。

6.严禁考生对面试过程进行录音、录像,严禁将面试相 关资料上传网络或提供给他人,一经查实将取消面试资格并 追究相关责任。

7.考生必须接受线上工作人员的管理,服从考官对自己 的成绩评定,不得要求考官加分、面试或无理取闹。对面试 过程中违反纪律的考生,参照《事业单位公开招聘违纪违规 行为处理规定》从严处理,根据情节轻重,取消面试资格或 聘用资格;触犯法律的,移交司法机关处理。

8.线上面试技术咨询电话: 4001791796。考生在线上面 试过程中突然掉线、停电等导致无法继续面试的,请立即拨 打技术咨询电话。